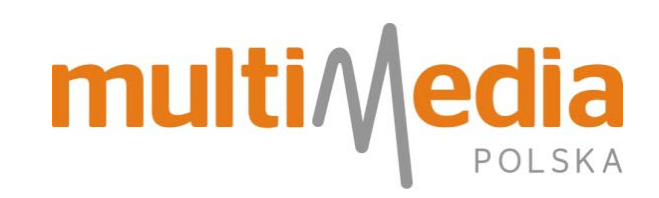

# **INSTRUKCJA**

## Zmiana portu SMTP w programach pocztowych

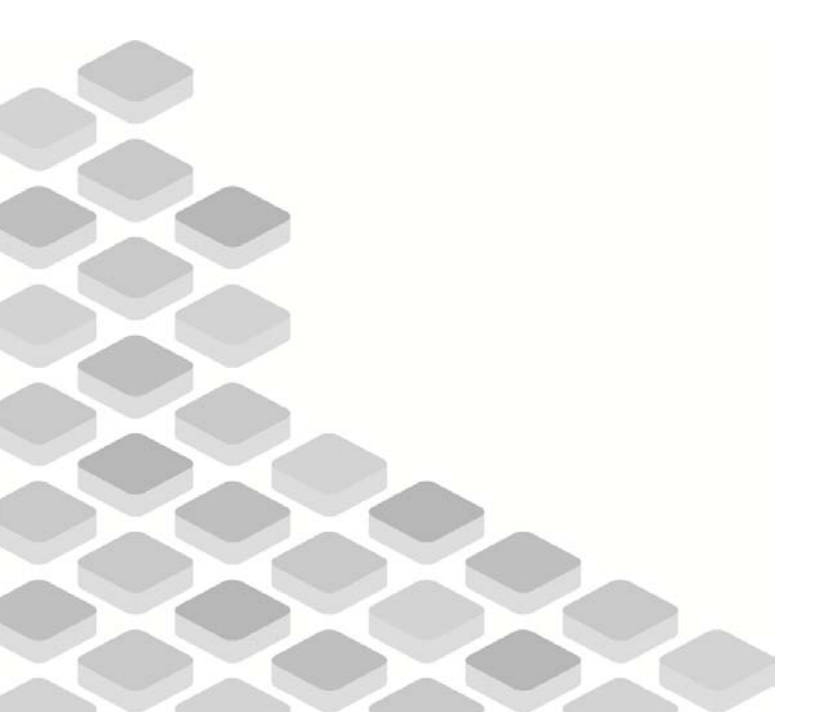

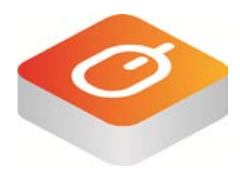

#### Zmiana portu SMTP

W celu ochrony sieci i użytkowników przed niepożądanym wysyłaniem spamu przez złośliwe oprogramowanie, od 1 kwietnia 2015 roku blokowany jest port 25, wykorzystywany podczas wysyłania wiadomości e-mail z programów pocztowych. Powyższe dotyczy Abonentów posiadających Pakiet z grupy Internet+ z **dynamicznie przydzielanym adresem IP.** 

Tych z Państwa, którzy korzystając z poczty elektronicznej używają programów pocztowych (np. MS Outlook, Mozilla Thunderbird, Windows Live Mail i in.), prosimy o sprawdzenie konfiguracji programu pocztowego i w razie konieczności – o zmianę konfiguracji poczty wychodzącej. **Jeżeli zatem używany przez Państwa program pocztowy korzysta z portu 25**, prosimy o zmianę ustawień poczty wychodzącej na port 587. Ten prosty zabieg pozwoli bez przeszkód wysyłać wiadomości e-mail.

Dla większości sytuacji będzie to skuteczne, jednak w sporadycznych przypadkach mogą występować różnice u poszczególnych dostawców kont pocztowych. W takich sytuacjach należy zastosować się do ich indywidualnych zaleceń. Rekomendujemy również weryfikację ustawień właściwych dla używanych przez Państwa programów antywirusowych, które mogą wpływać na działanie poczty elektronicznej.

**Uwaga!** Żadne zmiany nie są konieczne w przypadku korzystania z serwisów pocztowych za pomocą przeglądarki internetowej.

W przypadku problemów technicznych lub pytań – prosimy o kontakt z Infolinią Multimedia Polska pod nr tel. 244 244 244.

Poniżej prezentujemy, jak wprowadzić poprawne ustawienia dla najpopularniejszych programów pocztowych.

| Microsoft Outlook 2007/2010/2013 | 3 |
|----------------------------------|---|
| Outlook Express                  | 4 |
| Windows Mail                     | 5 |
| Mozilla Thunderbird              | 6 |
| Opera Mail                       | 7 |

1. W oknie głównym wybierz z menu Narzędzia pozycję Ustawienia kont...

| Plik Edycja Widok Przejdź Narzędzia Akcje Pomoc   Poczta Wysz. w ks Wyślij/Odbierz Wyszukiwanie błyskawiczne Ziś   Foldery ulubione Klii Książka adresowa Ctrl+Shift+B   Skrzynka odbiorcza Ogróżnij folder "Elementy usunięte" Ogróźnij folder "Elementy usunięte"   Foldery poczty Rikijo    | 🕑 Outlook na dziś - Microsoft Outlo                                      | ook         |                                              |
|----------------------------------------------------------------------------------------------------|--------------------------------------------------------------------------|-------------|----------------------------------------------|
| Nowy Wysz.wks   Poczta Wyszukiwanie błyskawiczne   Foldery ulubione Klii   Skrzynka odbiorcza Ogróżnij folder "Elementy usunięte"   Wyszystkie elementy Ogróżnij folder "Elementy usunięte"   Makro Makro                                                                                      | <sup>:</sup> P <u>l</u> ik <u>E</u> dycja <u>W</u> idok P <u>r</u> zejdź | <u>N</u> ar | zędzia <u>A</u> kcje Pomo <u>c</u>           |
| Poczta       Wyszukiwanie błyskawiczne       ziś         Foldery ulubione       Klii       Książka adresowa       Ctrl+Shift+B         Skrzynka odbiorcza       Ogróżnij folder "Elementy usunięte"       Ogróżnij folder "Elementy usunięte"         Foldery poczty       Rementy       Makro | 🗄 🛐 Nowy 👻 🌲 🔛 Wysz. w ks                                                |             | Wyślij/Odbierz                               |
| Foldery ulubione       Klii       Kiiżka adr <u>e</u> sowa       Ctrl+Shift+B         Skrzynka odbiorcza       O <u>c</u> zyszczanie skrzynki pocztowej       O <u>p</u> róźnij folder "Elementy usunięte"         Foldery poczty       Rementy       Formularze       Mak <u>r</u> o          | Poczta « 📽                                                               |             | Wyszukiwanie błyskawiczne                    |
| Skrzynka odbiorcza       Oczyszczanie skrzynki pocztowej         Wysłane elementy       Opróżnij folder "Elementy usunięte"         Foldery poczty       Foldery poczty         Wszystkie elementy       Makro                                                                                 | Foldery ulubione 🕆 Kli                                                   | 11          | Książka adr <u>e</u> sowa Ctrl+Shift+B       |
| Image: Wysłane elementy       Image: Opróżnij folder "Elementy usunięte"         Foldery poczty                                                                                                    | Skrzynka odbiorcza                                                       |             | O <u>c</u> zyszczanie skrzynki pocztowej     |
| Pointery poczty     ≥            ∭Wszystkie elementy ▼           Makro                                                                                                    | Wysłane elementy                                                         | 0           | O <u>p</u> różnij folder "Elementy usunięte" |
| Wszystkie elementy  Makro                                                                                                    |                                                                          |             | Eormularze                                   |
|                                                                                                    | Ø Wszystkie elementy ▼                                                   |             | Mak <u>r</u> o                               |
| Foldery osobiste     Ustawienia kont                                                                                                    | Foldery osobiste Felmenty usuniete                                       |             | U <u>s</u> tawienia kont                     |
| Skrzynka nadawcza Cen <u>t</u> rum zaufania                                                                                                    | Skrzynka nadawcza                                                        |             | Cen <u>t</u> rum zaufania                    |
| Dostos <u>u</u> j                                                                                                    | Skrzynka odbiorcza                                                       |             | Dostos <u>u</u> j                            |
| Wiadomości-śmieci Opcje                                                                                                    | Wiadomości-śmieci<br>Wysłane elementy                                    |             | <u>O</u> pcje                                |
| SAP Calendar Synchronization                                                                                                    |                                                                          |             | SAP Calendar Synchronization                 |
| 🛱 Foldery wyszukiwani                                                                                                    | 👼 Foldery wyszukiwani                                                    | _           |                                              |

2. W oknie Ustawienia kont zaznacz konto i wybierz przycisk Zmień w zakładce Poczta e-mail.

| Ustawienia kont 🛛 🕅 🗙                                                                                             |
|----------------------------------------------------------------------------------------------------|
| Konta e-mail<br>Możesz dodać lub usunąć konto. Możesz też wybrać konto i zmienić jego ustawienia.                 |
| Poczta e-mail Pliki danych   Źródła danych R55   Listy SharePoint   Kalendarze internetowe   Opublikowane kalenda |
| 🍯 Nowy 🔅 Napraw 🚰 Zmień 🛇 Ustaw jako domyślne 🗙 Usuń 🔹 🗧                                                          |
| Nazwa Typ                                                                                                    |
| jan.kowalski@ POP/SMTP                                                                                            |
|                                                                                                    |
| Wybrane konto e-mail dostarcza wiadomości e-mail do następującej lokalizacji:                                     |
| Zmień folder Foldery osobiste\Skrzynka odbiorcza<br>w piku danych D:\Outlook\Outlook.pst                          |
| Zamknij                                                                                                    |

- 3. Pojawi się okno Zmienianie konta e-mail. Kliknij przycisk Więcej ustawień.
- 4. W oknie, które się pojawi wejdź do zakładki **Zaawansowane** i zmień numer portu serwera wychodzącego SMTP na **587**. Zatwierdź zmiany klikając przycisk **OK**.
- 5. Zmiana została dokonana!

1. W oknie głównym wybierz z menu Narzędzia pozycję Konta...

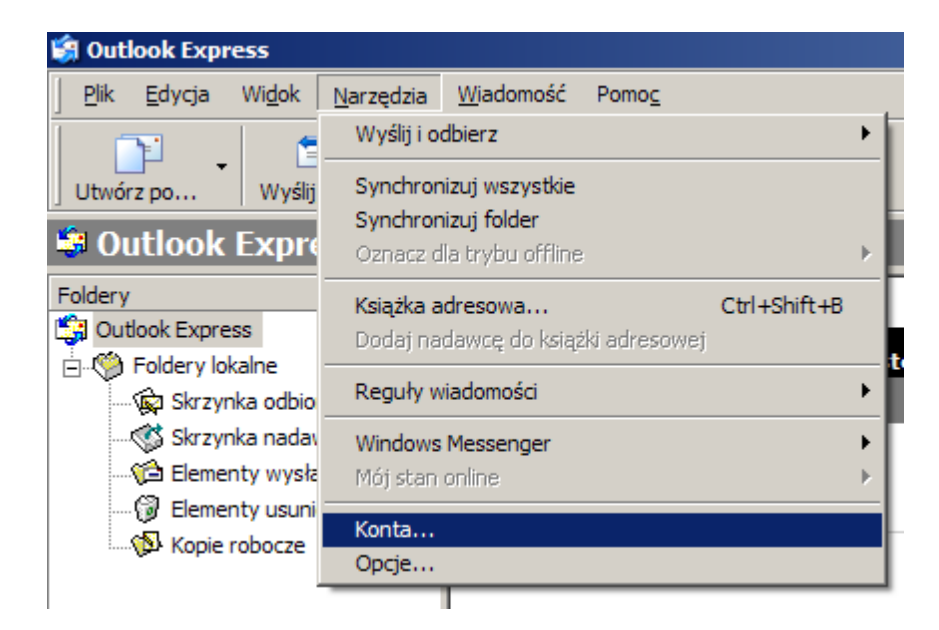

- 2. W oknie Konta internetowe zaznacz konto i kliknij przycisk Właściwości.
- Przejdź do zakładki Zaawansowane i zmień numer portu serwera wychodzącego SMTP na 587. Kliknij przycisk Zastosuj, a następnie zamknij okno.
- 4. Zmiana została dokonana!

#### Windows Mail

- 1. Rozwiń menu **Narzędzia** i wybierz pozycję **Konta...** Pojawi się okno **Konta internetowe**. Aby zmienić konfigurację, zaznacz **konto** i kliknij przycisk **Właściwości**.
- 2. W nowym oknie przejdź do zakładki **Zaawansowane**. Zmień numer portu w okienku **Poczta wychodząca (SMTP)** na **587** i kliknij przycisk **Zastosuj**.

| 🐉 Właściwości: poczta.interia.pl                          |
|-----------------------------------------------------------|
| Ogólne Serwery Połączenie Zabezpieczenia Zaawansowane     |
| Numery portów serwera                                     |
| Poczta wychodząca (SMTP): 587 Użyj domyślnych             |
| Ten serwer wymaga bezpiecznego połączenia (SSL)           |
| Poczta przychodząca (POP3): 995                           |
| Ten serwer wymaga bezpiecznego połączenia (SSL)           |
| Limity czasu serwera                                      |
| Krótki — Długi 1 min                                      |
| Wysyłanie                                                 |
| Podziel wiadomości większe niż 60 👘 KB                    |
| Dostarczanie                                              |
| ✓ Umieść kopie wiadomości na serwerze                     |
| 🔲 Usuń z serwera po upływie 5 🚔 dni                       |
| 🔲 Usuń z serwera po usunięciu z folderu Elementy usunięte |
|                                                           |
| OK Anuluj Zastosuj                                        |

3. Zmiana konfiguracji została ukończona.

#### Mozilla Thunderbird

1. Z menu programu wybierz Narzędzia i a następnie pozycję Konfigurcja kont...

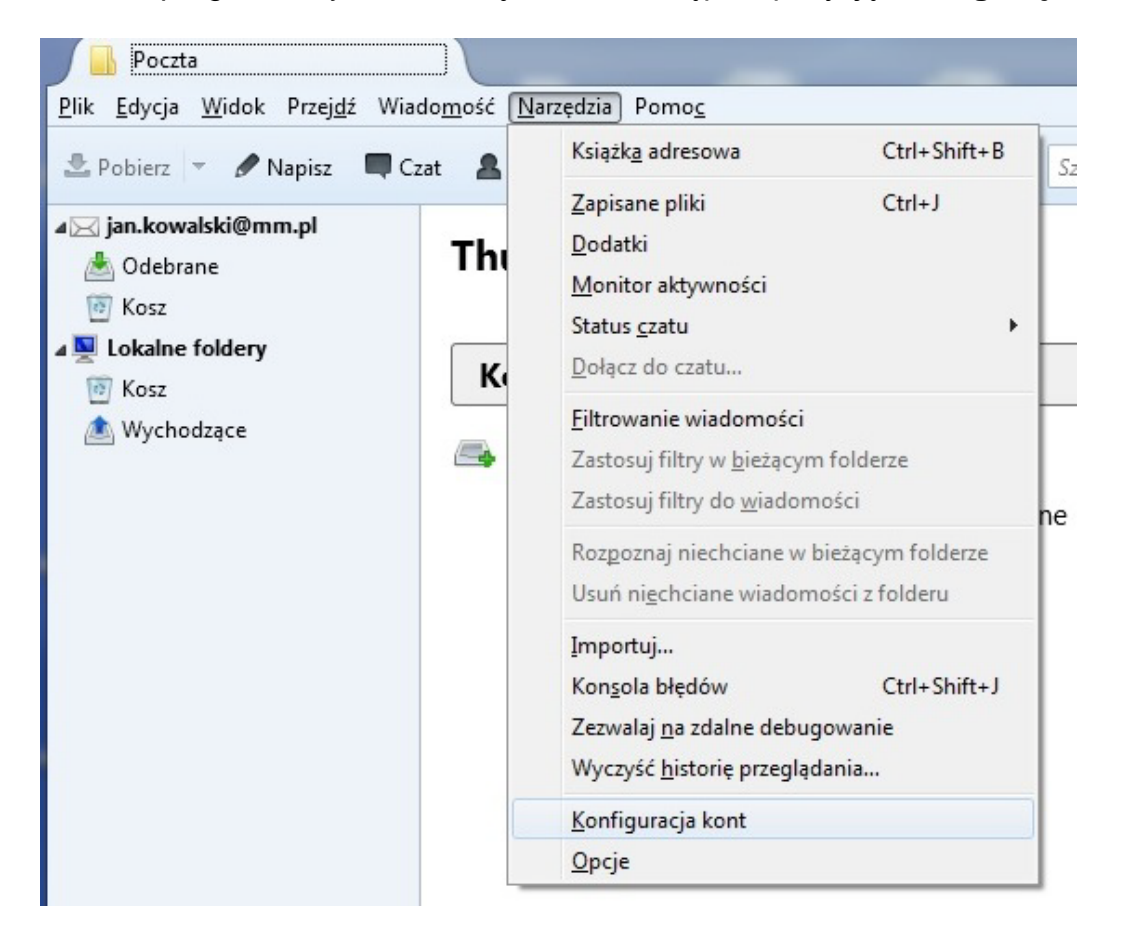

2. W oknie Konfiguracja kont wybierz Serwer poczty wychodzącej (SMTP) i kliknij Edytuj.

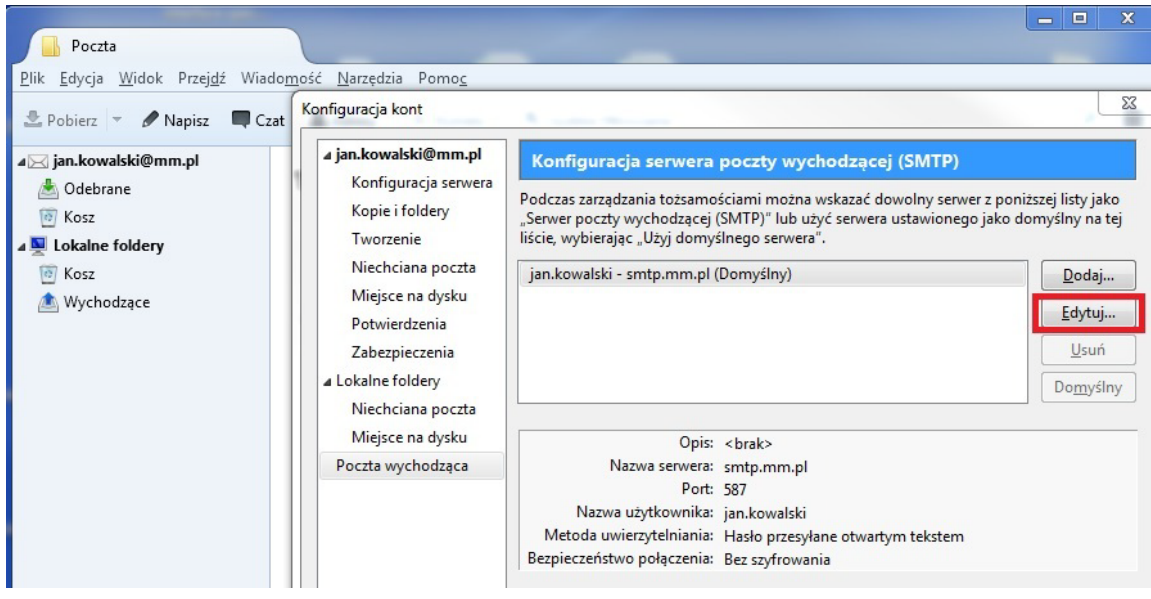

- 3. W oknie Serwer SMTP zmień numer portu na 587.
- 4. Po kliknięciu przycisku OK konfiguracja zostanie zakończona, a zmiana zapamiętana.

### **Opera Mail**

1. Z menu głównego wybierz Narzędzia, a następnie Konta poczty i czatu....

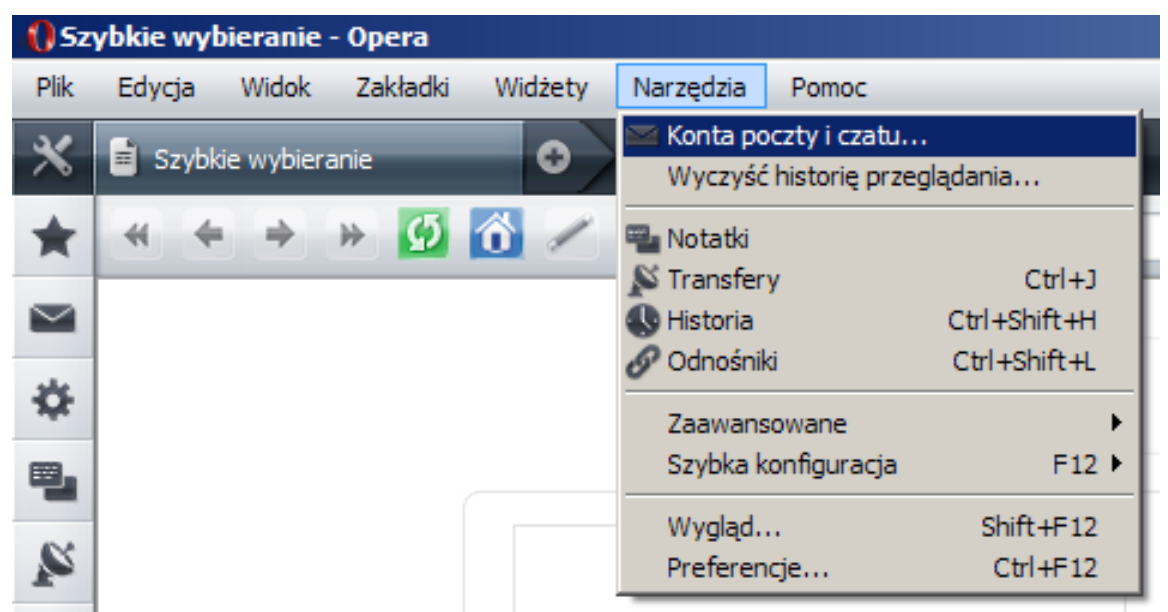

- 2. Pojawi się Menadżer kont. Zaznacz Konto i kliknij przycisk Właściwości.
- 3. Przejdź do zakładki **Serwery**, a następnie zmień numer portu serwera wychodzącego SMTP na 587. Kliknij **OK**.
- 4. Konfiguracja została zakończona!